# **Ovládací jednotka Hunter X-CORE**

Návod k obsluze

# Nastavení kalendáře a času

- Otočte středový ovladač do pozice "DATE/TIME"
- Použitím + nebo nastavíte rok, poté se stisknutím pravé šipky přesunete na datum.
- Datum nastavíme pomocí + nebo a šipkou posuneme dále na čas.
- U času nejdříve nastavíme AM, PM nebo 24h formát (AM před polednem, PM po poledni)
- Poté se šipkou přesuneme na čas a tlačítky + nebo nastavíme čas

# Nastavení programů

- Jednotka má k dispozici 3 programy, a každý z nich má 4 startovací časy. To znamená, že můžete naprogramovat 3 různé režimy závlahy, které mohou být spuštěny až 4x za den. Při nastavení programu každý startovací čas spustí všechny sekce nastavené v programu postupně za sebou (podle čísel sekcí – pořadí nejde měnit). Programování probíhá v pořadí daném hlavním ovladačem.
- Nastavení startovacího času, případně časů (1-4)
- Nastavení zavlažovacího kalendáře (výběr intervalů nebo zavlažovacích dnů)
- Nastavení časů pro jednotlivé sekce v programu

## Nastavení zavlažovacího času

- Otočte středový ovladač do pozice "START TIMES"
- Stisknutím tlačítek + nebo nastavujete čas jednotlivých startovacích časů
- Šipkami se posouváte mezi časy a tlačítkem "PRG" se posouváte mezi programy.
- Pokud chcete nechat čas neaktivní, navolíte možnost OFF

## Nastavení délky závlahy

- Otočte středový ovladač do pozice "RUN TIMES"
- Stisknutím + nebo nastavíte délku závlahy na jedné sekci.
- Šipkami se posouváte mezi jednotlivými sekcemi a tlačítkem "PRG" měníte program.
- Pokud chcete nechat čas neaktivní, nastavíte 0:00

# Nastavení zavlažovacích dnů

Nastavení týdenního zavlažování

- Otočte středový ovladač do pozice "WATER DAYS"
- Zobrazí se vám seznam dnů a šipkami se poté pohybujete v jednotlivých dnech a pomocí + nebo – nastavíte, které dny chcete zavlažovat a které ne.
- Poté otočte středový ovladač do pozice "RUN"

Nastavení sudých a lichých dní

- Otočte středový ovladač do pozice "WATER DAYS"
- Šipkou přejdete na poslední závlahový den (SU Neděle) a stisknutím šipky se zobrazí ODD (liché dny) a stisknutím – přejdete na EVEN (sudé dny)
- Vyberete si, zda chcete sudé nebo liché a otočíte středový ovladač do pozice "RUN"

#### Nastavení denních intervalů

- Otočte středový ovladač do pozice "WATER DAYS"
- Šipkou přejděte až za nastavení sudých dnu.
- Zobrazí se vám kalendář a 1, zde začnete, zvolíte si tlačítky + nebo po kolika dnech se vám spustí závlaha
- Pokud máte den, kdy nechcete zavlažovat, zmáčkněte šipku dopředu a přejděte na jednotlivé dny, kde si můžete jednotlivé dny zakázat.
- Pokud máte nastaveno otočte středový ovladač na "RUN"

# Sezónní hospodaření s vodou

- Tato funkce je nejdůležitější uživatelskou funkcí jednotky. Pomocí této funkce jednoduše změníte nastavení všech naprogramovaných časů podle momentální vláhové potřeby (podle ročního období).
- Otočte středový ovladač do pozice "SEASONAL ADJUSTMENT"
- Na displeji se objeví 100%, což je nastavená hodnota všech nastavených časů.
- Pomocí + nebo upravujete hodnotu od 10% do 150%

## Manuální spuštění jedné sekce

- Otočte středový ovladač do pozice "MANUAL"
- Na displeji se zobrazí nastavené časy na sekcích a vy si zvolíte sekci, kterou chcete spustit a můžete si u ní změnit čas na testování pomocí šipek + a- (v celkovém nastavení se nezmění pouze pro jedno manuální spuštění).
- otočením středového ovladače na "RUN" se spustí závlaha.

## Manuální spuštění celého cyklu

- Středový ovladač do pozice "RUN"
- Stiskněte pravou šipku a chvíli jí podržte
- Na displeji se zobrazí spouštění první sekce, v tu chvíli si můžete zvolit program který chcete spustit.
- Pokud se nechcete držet programu a nastavit si jednotlivé časy u sekcí, přecházejte šipkou mezi sekcemi a tlačítky + nebo – změňte čas. (v celkové nastavení se vám časy nezmění pouze pro jedno manuální spuštění)
- Po nastavení programu počkáte a cyklus se automaticky spustí.

# Časová prodleva mezi sekcemi

- Středový ovladač dejte do polohy "RUN"
- Přidržte tlačítko a přitom otočte středový ovladač na pozici "RUN TIMES"
- Pustíte tlačítko a zobrazí se vám 00.
- Tlačítky + nebo přidáváte časovou prodlevu mezi spuštěním mezi dvěma sekcemi.
- Lze nastavit od 1s do 4 h.
- Po nastavení otočte středový ovladač do pozice "RUN"

# Nastavení dešťového čidla

- V pravém rohu se nachází zelený přepínač s popiskem "SENSOR BYPASS".
- Páčku posuneme do polohy "ACTIVE"
- Dešťové čidlo je nyní aktivní, pokud je sepnuté vlhkem, automatická závlaha se vám nespustí.
- Pokud budete chtít i tak spustit závlahu, je nutné čidlo vypnout.

# Programovatelná funkce čidla

- Otočný ovladač nastavte do polohy "RUN"
- Stiskněte a držte stlačené tlačítko a současně otočte ovladač do polohy "START TIMES"
- uvolněte tlačítko a na displeji se zobrazí blikající symbol otevřeného deštníku a nad ním nápis "ON" a vlevo číslo sekce, šipkou vpravo nebo vlevo nastavte číslo sekce, pro kterou chcete provádět nastavení funkce čidla
- nyní tlačítkem + nebo nastavte funkci čidla a to následujícím způsobem:
- + nastavuje deaktivaci funkce čidla pro příslušnou sekci, displej zobrazuje "OFF"
- - nastavuje aktivaci funkce čidla pro příslušnou sekci, displej zobrazuje "ON"

#### Funkce Stop

- Středový ovladač do pozice "SYSTEM OFF"
- Na vypnutí automatické závlahy, nebo na zastavení manuálně spuštěné závlahy.

## Resetování jednotky

- Středový ovladač dejte do pozice "RUN"
- Najednou stisknete , → a "PRG", po pár vteřinách stiskněte ještě na pravém boku tlačítko "RESET".
- Po 3 vteřinách pusťte nejprve tlačítko "RESET" a po 3 vteřinách všechna ostatní tlačítka "PRG, −, →".
- Pokud vše proběhlo, jak má, všechna data kromě času, měsíce a roku budou vymazané.

# Vložení a vyvolání programu z trvalé záložní paměti

- Otočný ovladač nastavte do polohy "RUN", stiskněte a minimálně 5 vteřin držte stlačená tlačítka + a "PRG", po uplynutí 5 vteřin tlačítka pusťte a v levé horní části displeje ovládací jednotky se objeví symbol ≡, který se okamžitě začne přesouvat na pravou stranu displeje, po přesunutí symbolu ≡ na pravou stranu, zůstane po několik vteřin stát a poté se displej přepne do základního stavu, kdy ukazuje aktuální časový údaj.
- Nyní jsou závlahové programy uloženy do trvalé záložní bez napěťové paměti
- Takto vložené programy zůstávají v trvalé záložní bez napěťové paměti ovládací jednotky a to i po provedení resetu ovládací jednotky, nelze je jednoduše vymazat, pouze přehrát nově uloženým programem.
- Otočný ovladač nastavte do polohy "RUN", stiskněte a minimálně 5 vteřin držte stlačená tlačítka a "PRG", po uplynutí 5 vteřin tlačítka pusťte a v pravé horní části displeje ovládací jednotky se objeví symbol ≡, který se okamžitě začne přesouvat na levou stranu displeje, po přesunutí symbolu ≡ na levou stranu, zůstane po několik vteřin stát a poté se displej přepne do základního stavu, kdy ukazuje aktuální časový údaj.
- Nyní jsou závlahové programy vyvolány z trvalé záložní bez napěťové paměti
- Vyvolaný program lze upravovat obvyklým způsobem

# Testovací program elektrických obvodů a displeje ovládací jednotky - zrychlený

- Otočný ovladač nastavte do polohy "RUN", na ovládacím panelu jednotky stiskněte současně tlačítka +, -, →←, na displeji se zobrazí všechny znaky a symboly, které displej podporuje, poté stiskněte tlačítko +
- Ovládací jednotka začne postupně testovat elektrické obvody jednotlivých sekcí a to od sekce číslo 1 až po číslo nejvyšší sekce (dle typu ovládací jednotky – 2,4,6 nebo 8 sekcí)
- Testovací program elektrických obvodů a displeje ovládací jednotky se spustí bez vazby na čidlo, tedy i v případě, když je závlaha v automatickém režimu čidlem blokována.
- V průběhu testu je na displeji trvale zobrazen symbol probíhající závlahy (postřikovač), číslo testované sekce (od č. 1 až po číslo nejvyšší sekce), označení programu (vždy A) a symbol
  0:00, testují se všechny sekce bez rozdílu tedy i ty, ke kterým nejsou připojeny elektromagnetické ventily (cívky)
- Testování každé sekce trvá cca 1 vteřinu a proto nedochází k otevření elektromagnetických ventilů, pokud si přejete otestovat také postřikovače, postupujte dle bodu *Standardní testovací program (str.7)*.
- Pokud je elektrický obvod sekce v pořádku, zobrazuje se na displeji vpravo od čísla testované sekce symbol 0:00
- Pokud se na sekci vyskytne závada, zobrazí se na displeji vpravo od čísla testované sekce symbol "ERR"
- Testovací program pokračuje dále a pokud je následující sekce v pořádku, symbol "ERR" se změní na symbol 0:00, pokud se na displeji hned při zahájení testovacího programu elektrických obvodů zobrazí "P ERR" a následně po 1 vteřině "OP ERR", znamená to poruchu v obvodu hlavního elektromagnetického ventilu, resp. relé čerpadla (např. zkrat v kabelovém vedení, zkrat v cívce hlavního elektromagnetického ventilu apod.)

# Standardní testovací program

- Otočný ovladač nastavte do polohy "RUN", na ovládacím panelu jednotky stiskněte dlouze tlačítko "PRG", na displeji se zobrazí číslo sekce 1 a délka trvání závlahy 0:00, tlačítko "PRG" pusťte a okamžitě za pomocí tlačítek + nebo nastavte délku trvání testovacího programu ( lze nastavit v rozmezí 0 minut 2 hodiny v minutových krocích a dále v rozmezí 2 hodin -4 hodin v deseti minutových krocích)
- Maximální délka standardního testovacího programu na jednu sekci jsou 4 hodiny, nastavení probíhá v kroku po jedné minutě do 2 hodin a dále po 10 minutách
- Minimální délka standardního testovacího programu na jedné sekci je 1 minuta, nastavování probíhá v kroku po jedné minutě do 2 hodin a dále po 10 minutách, pokud nastavíte délku testu 0:00, testovací program neproběhne
- Údaj o délce trvání testovacího programu (0:01-4:00) blikne a následně se zobrazí blikající symbol probíhající závlahy a pokud nestisknete žádné tlačítko cca 1 vteřinu, ovládací jednotka zahájí standardní testovací program sekce č. 1
- V průběhu testovacího programu lze měnit jeho délku za pomoci tlačítek + nebo –
- Standardní testovací program nebude spuštěn, pokud je čidlo aktivní a na displeji se zobrazí symboly "OFF" a
- přejete-li si přesto testovací program spustit, přepněte přepínač čidla do polohy "Sensor BYPASS"
- pokud si přejete zahájit standardní testovací program od jiné než první sekce, okamžitě po uvolnění tlačítka → znovu stiskněte tlačítko → pro požadovanou sekci, přibližně za 1 vteřinu od dosažení požadované sekce a nastavení délky trvání, se standardní testovací program spustí
- pokud je elektrický obvod v pořádku, zobrazuje se na displeji vpravo od čísla testované sekce údaj o délce testovacího programu (0:01-4:00) a blikající symbol probíhající závlahy (postřikovač)
- pokud je na sekci závlaha, zobrazí se na displeji číslo vadné sekce (1-8) a vpravo od tohoto čísla symbol "ERR", symbol probíhající závlahy přestane blikat, testovací program je při nalezení poruchy okamžitě ukončen a číslo vadné sekce (1-8) zůstává zobrazeno na displeji
- pokud se na displeji hned při zahájení testovacího programu elektrických obvodů zobrazí "P ERR" znamená to poruchu v obvodu hlavního elektromagnetického ventilu, resp. relé čerpadla (např. zkrat v kabelovém vedení, zkrat v cívce hlavního elektromagnetického ventilu apod.) v takovém případě se testovací program ukončí a test elektrických obvodů jednotlivých sekcí již neproběhne
- při poruše v obvodu hlavního elektromagnetického ventilu se kromě symbolu "P ERR" na displeji po dobu 5 vteřin zobrazí také symbol postřikovače

 dokud symbol postřikovače na displeji svítí, ovládací jednotka obvod hlavního elektromagnetického ventilu neustále testuje a pokud porucha do cca 5 vteřin pomine, na displeji se zobrazí číslo testované sekce, údaj o délce testovacího programu a blikající symbol probíhající závlahy (postřikovač)

# Nejčastější chyby a jejich možná řešení

| Problém                                                                                                    | Příčina                                                                                                    | Řešení                                                                                                    |
|----------------------------------------------------------------------------------------------------|----------------------------------------------------------------------------------------------------|----------------------------------------------------------------------------------------------------|
| Displej zobrazuje probíhající závlahu,<br>závlaha neběží                                                                                                    | Porucha některého z<br>elektromagnetických ventilů, relé<br>čerpadla nebo čerpadla, rozvod vody bez<br>tlaku                                                                                                    | Kontrola elektromagnetických ventilů,<br>relé čerpadla, vinutí čerpadla,<br>kabelových rozvodů, kontrola tlaku vody<br>v potrubí, ponoření sací části čerpadla<br>pod hladinu           |
| Displej nezobrazuje žádné údaje                                                                                                    | Výpadek el. proudu, ovládací jednotka<br>není vybavena záložním zdrojem 3V                                                                                                    | Kontrola transformátoru a připojení<br>230V AC (nahození jističe a výměna<br>pojistky), výměna záložního zdroje, reset<br>ovládací jednotky                                             |
| Zobrazení času a dne na displeji bliká                                                                                                    | První připojení ovládací jednotky k<br>elektrické síti, dlouhý výpadek<br>elektrického proudu a vybití záložního<br>zdroje                                                                                                    | Nastavení aktuálního času a dne, výměna<br>záložního zdroje 3V.                                                                                                    |
| Čidlo neblokuje závlahu                                                                                                    | Chybné připojení čidla nebo jeho<br>porucha, závlaha je spuštěna v<br>manuálním režimu, přepínač RAIN<br>SENSOR v poloze BYPASS,<br>programovatelná funkce čidla je<br>nastavena na OFF ( automatická závlaha<br>není čidlem ovlivněna) | Kontrola čidla a jeho připojení, vyjmutí<br>propojovacího můstku ze svorkovnice,<br>přepněte přepínač RAIN SENSOR do<br>polohy ACTIVE, nastavte<br>programovatelnou funkci čidla na ON. |
| Závlaha nesepne v automatickém režimu                                                                                                    | Chybné naprogramování startovacích<br>časů, sekcí, dnů, záměna režimu AM/PM,<br>výpadek elektrického proudu                                                                                                    | Kontrola naprogramování a případná<br>změna, kontrola přívodu elektrického<br>proudu                                                                                                    |
| Neotvírá se některý z<br>elektromagnetických ventilů                                                                                                    | Chyba v připojení elektromagnetického<br>ventilu, vadná cívka (zkrat)                                                                                                    | Kontrola připojení elektromagnetického<br>ventilu, výměna cívky<br>elektromagnetického ventilu                                                                                          |
| Displej zobrazuje symbol " ERR " 1-8                                                                                                    | Porucha v obvodu elektromagnetického<br>ventilu 1-8 (zkrat)                                                                                                    | Kontrola obvodu elektromagnetického<br>ventilu, výměna cívky<br>elektromagnetického ventilu, reset<br>ovládací jednotky                                                                 |
| Ovládací jednotka neumožňuje<br>programování všech funkcí nebo<br>zobrazuje na displeji chybné symboly.<br>Režim závlahy neodpovídá nastavení v<br>jednotce | Chyba procesoru ovládací jednotky                                                                                                    | Reset ovládací jednotky, pokud problém<br>přetrvává, obraťte se na prodejce                                                                                                    |
| Ovládací jednotka při výpadku napájení                                                                                                    | Záložní zdroj 3V má nízkou kapacitu                                                                                                    | Vyměňte lithiovou 3V baterii (typ CR                                                                                                    |

| 230V neudrží reálný čas                                                                  |                                                                                                 | 2032) za novou                                                                                                    |
|------------------------------------------------------------------------------------------|-------------------------------------------------------------------------------------------------|----------------------------------------------------------------------------------------------------|
| Délka zavlažování se SOLAR SYNCEM je<br>příliš krátká                                    | Vysoké číslo regionu, sezónní nastavení<br>příliš malé, senzor je umístěn v zastíněné<br>poloze | Snižte hodnotu regionu na 1, zvyšte<br>hodnotu sezónního nastavení na<br>hodnotu 6-9, přemístěte senzor do<br>nezastíněné polohy |
| Po odpojení senzoru SOLAR SYNC nelze<br>nastavit procentuální změnu délky<br>zavlažování | V ovládací jednotce není odinstalován<br>senzor SOLAR SYNC                                      | Odinstalujte senzor SOLAR SYNC                                                                                                   |
| Na displeji je zobrazeno<br><b>no SS</b>                                                 | Přerušené vedení k senzoru SOLAR SYNC<br>senzor byl odpojen, ale nebyl<br>odinstalován          | Zkontrolujte vedení k senzoru<br>odinstalujte senzor                                                                             |

# Technické parametry

| Požadavky na transformátor:      | Vstup – 230V AC~ 50 Hz                   |
|----------------------------------|------------------------------------------|
|                                  | Výstup – 24V AC ~ max. 25 W, 1 A         |
| Výstup pro 1 sekci:              | 24V AC, max. 0,56 A (2 cívky současně)   |
| Celkový výstup:                  | 24V AC, max. 0,84 A                      |
|                                  | ( hlavní elektromag. ventil + 2 sekční   |
|                                  | elektromag. ventily)                     |
| Elektromagnetické ventily HUNTER | Napájení 24V AC                          |
|                                  | Proud spínací I = 0,47 A max.            |
|                                  | Proud provozní l = 0,23 A max.           |
|                                  | Možnost připojení jednoho hlavního       |
|                                  | elektromagnetického ventilu (relé        |
|                                  | čerpadla) a max. 2 sekčních elektromag.  |
|                                  | ventilů současně                         |
| Teplota prostředí:               | Při provozu -5°C až +55°C                |
|                                  | Při odstávce -30°C až +70°C              |
| IP krytí:                        | IP 22 – X-Core(i), IP 44 – X-Core E      |
| Záložní zdroj:                   | 3V lithiová knoflíková baterie (CR2032)  |
| Rozměry:                         | Vnitřní model- ŠxVxH – 16,5 x 14,6 x 5cm |
|                                  | Venkovní model – ŠxVxH – 22 x            |
| 17,8 x 9,5cm                     |                                          |